First, right click My Computer and click Properties

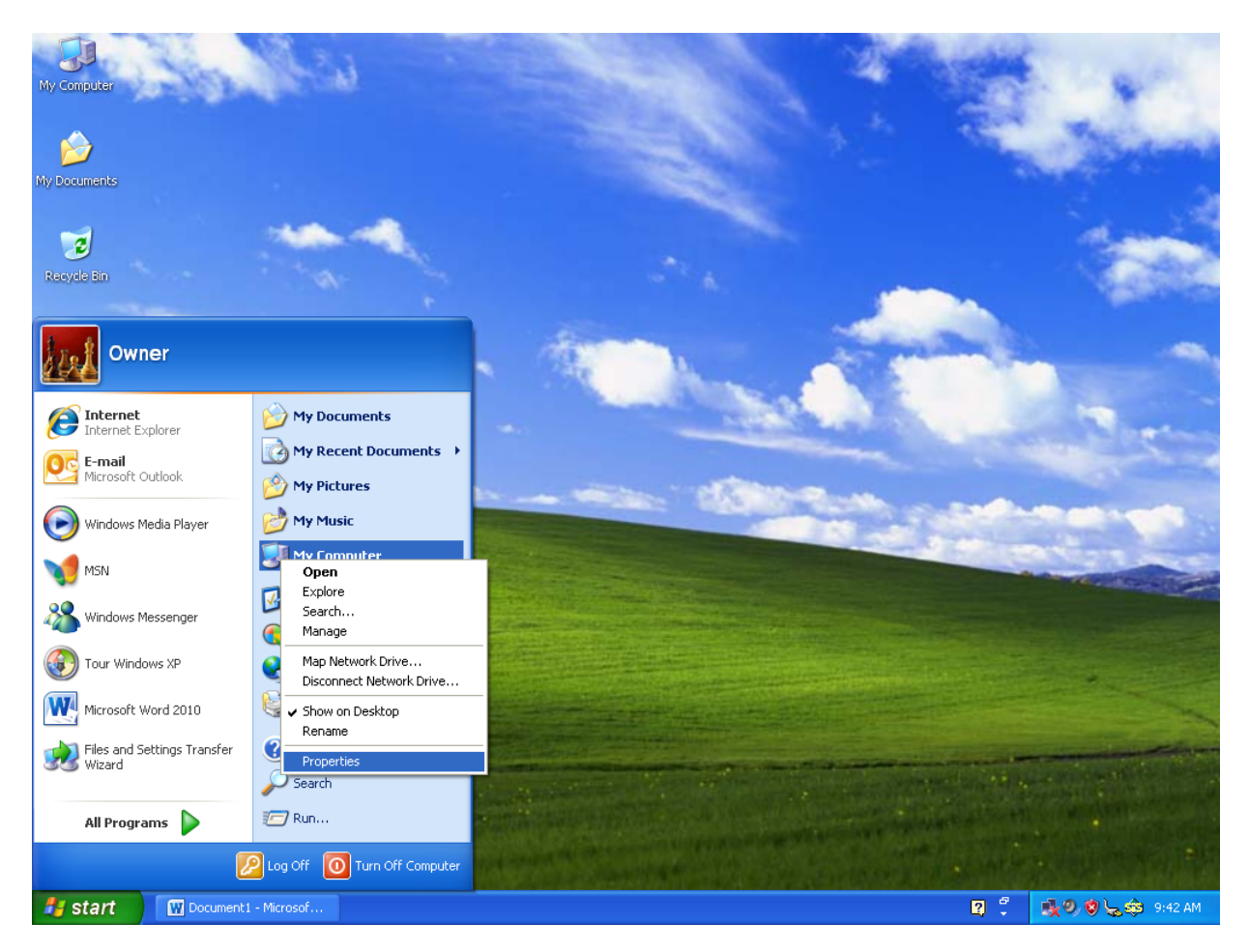

Then, click the Hardware tab, and click Device Manager.

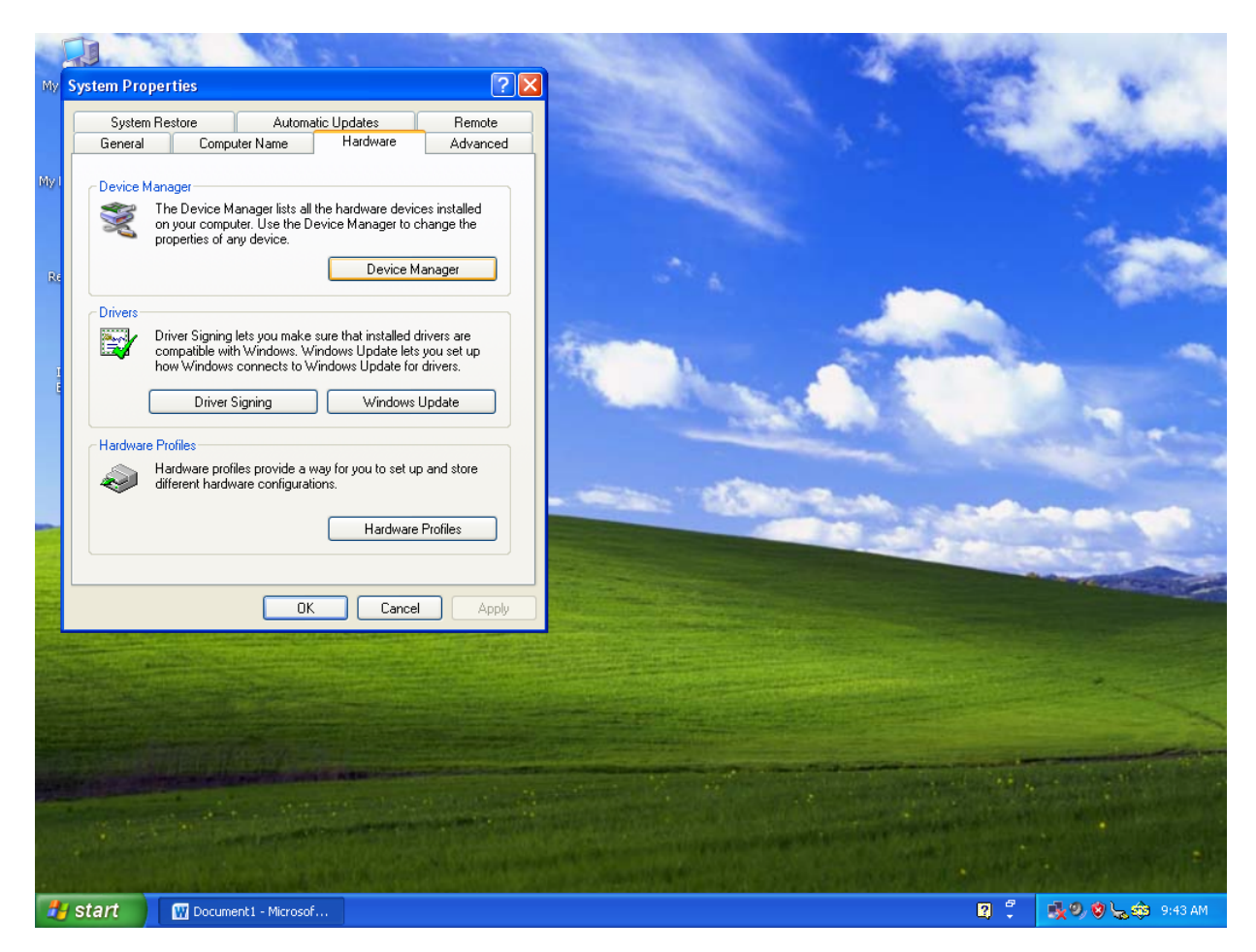

Find the WWAN device (should have a yellow exclamation mark next to it), and right click on it and click Properties.

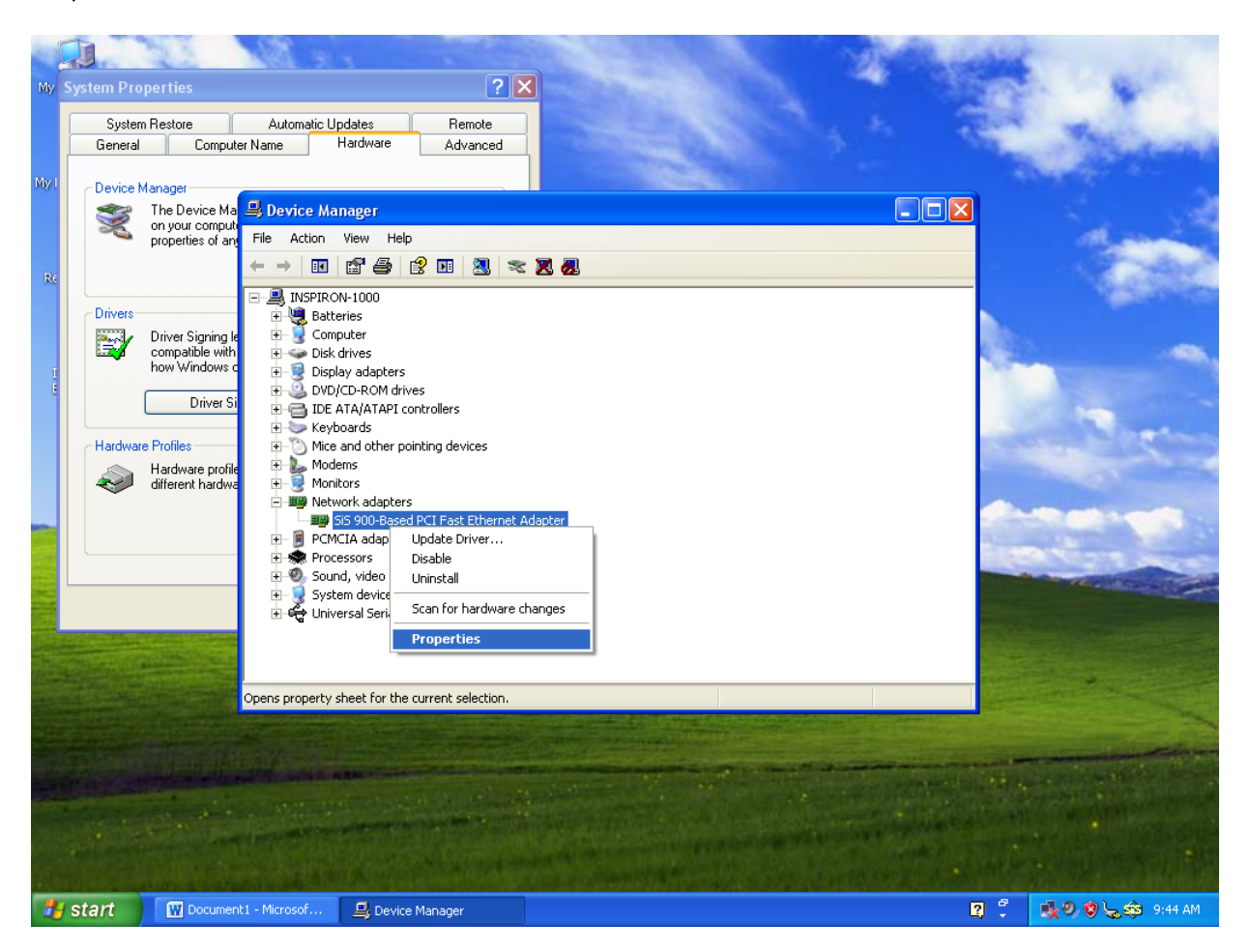

Then, select the Details tab, and in the drop down menu, select "Hardware IDs". I need the number after "VEN\_" and "DEV\_".

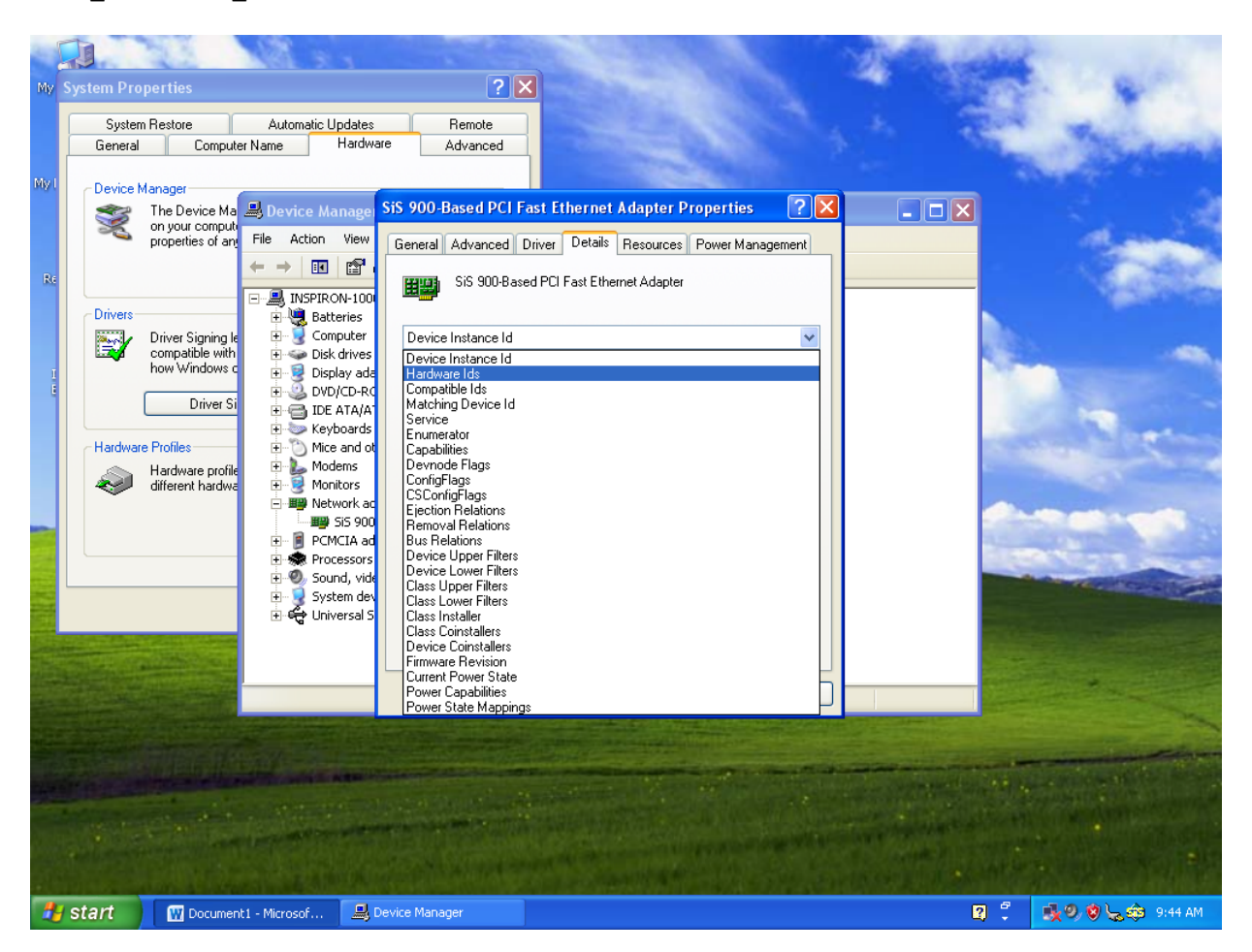